# AMR-0P10/90

## Control unit with graphical display

**Operation manual** 

Version 1.04

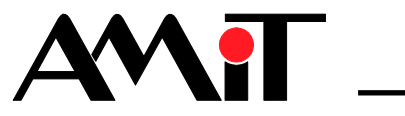

amr-op10\_g\_en\_104

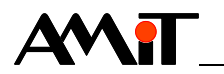

AMiT, spol. s r. o. does not provide any warranty concerning the contents of this publication and reserves the right to change the documentation without obligation to inform anyone or any authority about it.

This document can be copied and redistributed under following conditions:

- 1. The whole text (all pages) must be copied without any changes.
- 2. All redistributed copies must retain the AMiT, spol. s r. o. copyright notice and any other notices contained in the documentation.
- 3. This document must not be distributed for purpose of making profit.

The names of products and companies used herein can be trademarks or registered trademarks of their respective owners.

AMiT is a registered trademark.

Copyright (c) 2014, AMiT, spol. s r. o. Producer: AMiT, spol. s r. o. Naskové 1100/3, 150 00 Praha www.amitomation.com Technical support: support@amit.cz

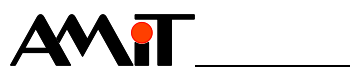

#### Contents

|                          | History of revisions                                                                                               | 4                          |
|--------------------------|----------------------------------------------------------------------------------------------------|----------------------------|
| 1                        | Introduction                                                                                                    | 5                          |
| 2                        | Technical parameters                                                                                               | 6                          |
| 2.1<br>2.2               | Dimensions<br>Recommended drawing symbol                                                                           | 8<br>8                     |
| 3                        | Conformity assessment                                                                                              | 9                          |
| 3.1                      | Other tests                                                                                                    | 10                         |
| 4                        | Power supply                                                                                                    | 11                         |
| 5                        | Communication interface                                                                                            | 12                         |
| 5.1<br>5.2               | RS485 without galvanic isolation (COM0)<br>RS485 with galvanic isolation (COM1)                                    | 12<br>14                   |
| 6                        | Ethernet                                                                                                    | 16                         |
| 7                        | Analogue input and battery voltage                                                                                 | 17                         |
| 7.1<br>7.2               | Analogue input<br>Backup battery voltage                                                                           | 17<br>18                   |
| 8                        | Mounting                                                                                                    | 19                         |
| 8.1<br>8.2<br>8.3<br>8.4 | Mounting procedure<br>Jumpers setting<br>Battery replacement<br>Installation rules                                 | 19<br>21<br>21<br>22       |
| 9                        | Programming                                                                                                    | 23                         |
| 9.1<br>9.2<br>9.3        | Service application<br>Service menu<br>Factory setting<br>Ethernet factory settings<br>Web server factory settings | 23<br>23<br>24<br>26<br>26 |
| 9.4                      | Loader                                                                                                    | 26                         |
| 9.5                      | Factory setting, jumpers<br>Ethernet factory settings<br>Web server factory settings                               | 28<br>28<br>28             |
| 10                       | Ordering information and completion                                                                                | 29                         |
| 10.1                     | Completion                                                                                                    | 29                         |
| 11                       | Maintenance                                                                                                    | 30                         |
| 12                       | Waste disposal                                                                                                    | 31                         |

\_\_\_\_

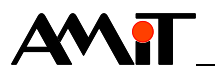

#### History of revisions

| Document name: amr-o | $p10_c$ | _en_ | 104.pdf |
|----------------------|---------|------|---------|
|----------------------|---------|------|---------|

| Revision | Date         | Author of change | Changes                                             |
|----------|--------------|------------------|-----------------------------------------------------|
| 001      | 3. 11. 2011  | Podolák S.       | Preliminary information.                            |
| 100      | 29. 03. 2012 | -                | New document.                                       |
| 101      | 28. 05. 2012 | -                | System LED labels correction, conformity assessment |
|          |              |                  | update.                                             |
| 102      | 30. 07. 2012 | Říha Z.          | Unification of external sensor measurement accuracy |
|          |              |                  | according to data sheet, cancelling of measured     |
|          |              |                  | temperatures range note, chapter 10 completion.     |
| 103      | 26. 05. 2014 | Říha Z.          | Chapters 1, 2, 3, 10, 11 correction.                |
| 104      | 10. 11. 2016 | Říha Z.          | Chapters 2, 8.1 and 10.1 correction.                |
|          |              | Mlejnek J.       | Pictures editing (legend), template update.         |
|          |              |                  |                                                     |

#### **Related documentation**

- 1. Help file for EsiDet part of DetStudio development environment file: Esidet\_cs.chm
- Application Note AP0005 ARION network communication file: ap0005\_en\_xx.pdf
- 3. Application Note AP0006 Ethernet network communication file: ap0006\_en\_xx.pdf
- 4. Application Note AP0016 Principles of RS485 interface usage file: ap0016\_en\_xx.pdf
- 5. Application Note AP0025 ARION network communication definition by table file: ap0025\_en\_xx.pdf
- 6. Application Note AP0037 Principles of Ethernet network usage file: ap0037\_en\_xx.pdf

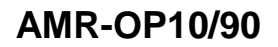

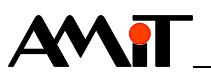

## 1 Introduction

**AMR-OP10/90** is a freely programmable controller. The entire display is covered with touch panel that serves for controller operation.

**Basic features** • FSTN display with resolution of (132 × 64) pixels

- Operating through touchscreen
- 2 × RS485 interface (1 × without galvanic isolation, 1 × galvanically isolated)
- Ethernet interface 100/10 Mbps
- 1 × analogue input for sensor type Ni1000 / Pt1000
- Power supply 24 V DC
- Programming in DetStudio environment, EsiDet

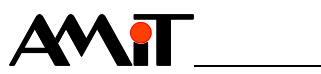

## 2 Technical parameters

| Processor   | Туре                                                | STM32F207                                        |
|-------------|-----------------------------------------------------|--------------------------------------------------|
|             | FLASH                                               | 512 KB                                           |
|             | SRAM                                                | 128 KB                                           |
|             | EEPROM                                              | 2 KB                                             |
|             | Backed-up RAM                                       | 4 KB                                             |
|             | RAM + RTC back-up                                   | Lithium battery CR2032                           |
|             | Battery lifetime                                    | 5 years in normal environment <sup>1</sup> )     |
| Note        | <sup>1</sup> ) Normal any/ironmont is defin         | ad at temperature 25° C                          |
| NOLE        | A device is delivered without                       | plugged-in battery.                              |
| BTC         | Turpo                                               | STM22E207 (processor component)                  |
| RIC         | Procision at 25 °C                                  |                                                  |
|             |                                                     | ±20 ppm                                          |
| Display     | Туре                                                | FSTN / positive / BW                             |
|             | Resolution                                          | (132 × 64) pixels (non-symmetric point)          |
|             | Visible area                                        | (58 × 38) mm                                     |
|             | Viewing angle                                       | 90 °                                             |
|             | Backlight                                           | LED                                              |
|             | Backlight colour                                    | White                                            |
|             | Backlight lifetime                                  | 50 000 hours <sup>2</sup> )                      |
| Note        | <sup>2</sup> ) Luminance drop to 50 %.              |                                                  |
| Touch panel | Туре                                                | Resistive                                        |
|             | Number of touches                                   | 10 <sup>6</sup>                                  |
|             | Touching strength                                   | 10 g to 100 g                                    |
|             | Hardness                                            | ≥3 H                                             |
| Note        | Touch panel is intended for ope by finger-in-glove. | ration by finger, by tool without sharp edges or |
| External    | Туре                                                | Ni1000/6180, Ni1000/5000, Pt1000                 |
| temperature | Range of measured temperatures                      |                                                  |
| sensor      | Ni1000/6180                                         | -20 °C to 120 °C                                 |
|             | Ni1000/5000                                         | -25 °C to 143 °C                                 |
|             | Pt1000                                              | -14 °C to 200 °C                                 |
|             | Resolution                                          | 12 bits                                          |
|             | Accuracy of temperature                             |                                                  |
|             | measuring Ni1000/6180                               | ±0.5 °C                                          |
|             | Ni1000/5000                                         | ±0.6 °C                                          |
|             | Pt1000                                              | ±0.8 °C                                          |
|             | Connection point                                    | WAGO 231-306/102-000                             |
|             | Wire cross section                                  | $0.75 \text{ mm}^2$ to 2.5 mm <sup>2</sup>       |
| Note        | Not included in the delivery.                       |                                                  |
| RS485       | Quantity                                            | 2                                                |
|             | Overvoltage protection                              | Transil 600 W                                    |
|             | Galvanic isolation <sup>3</sup> )                   | 1 × Yes + 1 × No                                 |

Terminating resistor <sup>4</sup>)

120  $\Omega$  on the unit

| Idle state definition <sup>4</sup> ) |                                            |
|--------------------------------------|--------------------------------------------|
| up to +5 V                           | 1 k $\Omega$ on the unit                   |
| up to 0 V                            | 1 k $\Omega$ on the unit                   |
| Maximum wire length                  | 1200 m / 19200 bps                         |
| Maximum number of stations on        |                                            |
| segment                              |                                            |
| Interface with GI                    | 256 <sup>5</sup> )                         |
| Interface without GI                 | 32 <sup>5</sup> )                          |
| Operation indication                 | LED on back cover                          |
| Connection points                    |                                            |
| Interface with GI                    | WAGO 231-303/102-000                       |
| Interface without GI                 | WAGO 231-306/102-000                       |
| Wire cross section                   | $0.75 \text{ mm}^2$ to 2.5 mm <sup>2</sup> |

Note <sup>3</sup>)

Isolation must not be used for dangerous voltage separation. Terminating resistor and idle state definition are connected concurrently. Number depends on used communication protocol. 5)

| Ethernet | Quantity               | 1                                      |
|----------|------------------------|----------------------------------------|
|          | Data transmission rate | 100 / 10 Mbps                          |
|          | Operation indication   | Connector with built-in LEDs           |
|          | Galvanic isolation     | Yes                                    |
|          | Isolation strength     | 300 V AC / 1 minute <sup>6</sup> )     |
|          | Connection point       | Connector RJ45, according to IEEE802.3 |

#### *Note* <sup>6</sup>) Isolation must not be used for dangerous voltage separation.

| Power supply | Nominal power supply voltage | 24 V DC                                                                           |
|--------------|------------------------------|-----------------------------------------------------------------------------------|
|              | Power supply voltage range   | 16.8 V DC to 30 V DC                                                              |
|              | Maximum power consumption    | 70 mA at 24 V DC                                                                  |
|              | Power outage (typical)       | 1.7 W                                                                             |
|              | Connection point             | Interface with GI – WAGO 231-306/102-000                                          |
|              | Wire cross section           | 0.75 mm <sup>2</sup> to 2.5 mm <sup>2</sup>                                       |
|              | Power supplying system       | The device must not be power supplied from DC distribution network of building 7) |

For detailed information see chapter "8.4 Installation rules" paragraph Note  $^{7}$ ) "Power supply".

| Mechanics    | Mechanical design                  | Panel + metal cover          |  |
|--------------|------------------------------------|------------------------------|--|
|              | Panel surface finish               | Stainless steel              |  |
|              | Mounting                           | Into switchboard front panel |  |
|              | Panel side ingress protection rate | IP65                         |  |
|              | Dimensions (w × h × d)             | (116 × 96 × 35) mm           |  |
|              | Weight                             | 520 g                        |  |
|              |                                    |                              |  |
| Temperatures | Operating temperature range        | -10 °C to 50 °C              |  |
|              | Storage temperature range          | -20 °C to 70 °C              |  |
|              |                                    |                              |  |
| Others       | Maximum ambient humidity           | < 95 % non-condensing        |  |
|              | Programming                        | DetStudio                    |  |

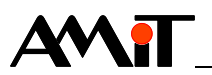

#### 2.1 Dimensions

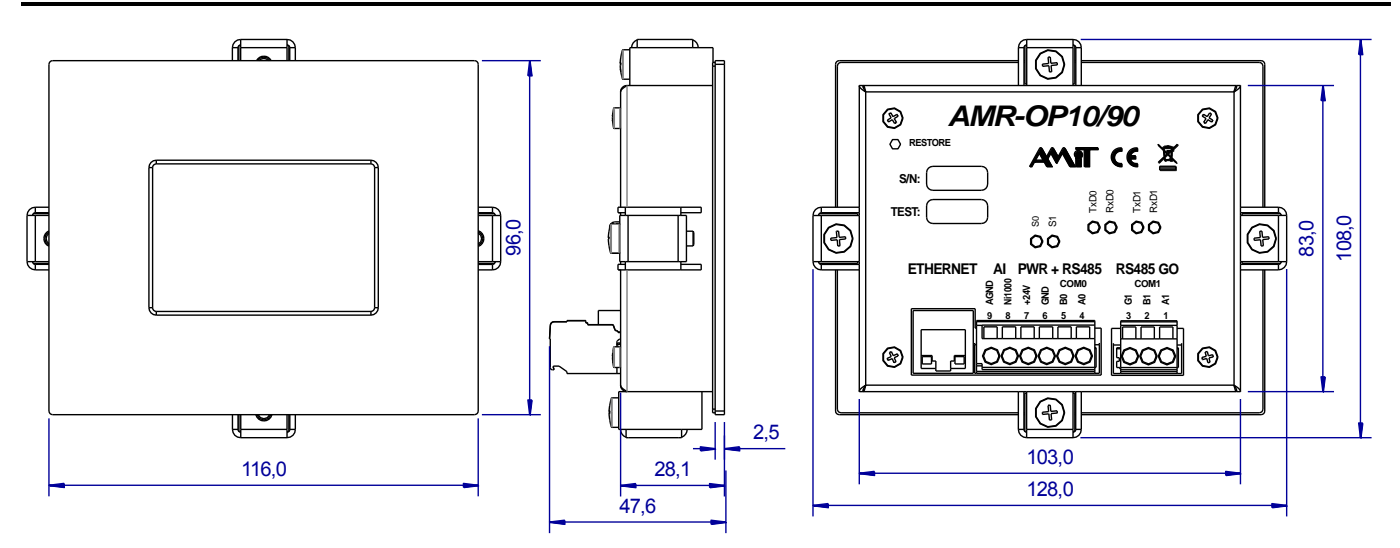

Fig. 1 - AMR-OP10/90 dimensions

#### 2.2 Recommended drawing symbol

Following drawing symbol is recommended for the controller **AMR-OP10/90**. Only part of it will be visible in following examples.

| AMR-OP10/90 |            |      |    |        |  |
|-------------|------------|------|----|--------|--|
| AI          | PWR + RS48 | 35   |    |        |  |
| 9           | AGND       |      |    |        |  |
| 8           | Ni1000     |      |    | $\sim$ |  |
| 7           | +24V       | K34  |    | JU     |  |
| 6           | GND        |      | A1 | 1      |  |
| 5           | B0 COMO    | COM1 | B1 | 2      |  |
| 4           | A0         |      | G1 | 3      |  |
|             |            |      |    |        |  |

Fig. 2 – Recommended drawing symbol for AMR-OP10/90

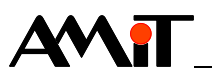

## 3 Conformity assessment

The equipment meets the requirements of NV616/2006 Czech Government Decree. The compliance assessment with NV616/2006 has been performed in accordance with harmonized standard EN 61326-1.

| Tested in accordance | Type of test                                                                                                    | Class            |
|----------------------|----------------------------------------------------------------------------------------------------|------------------|
| with standard        |                                                                                                    |                  |
| EN 55011:2009        | Industrial, scientific and medical<br>equipment – Radio-frequency<br>disturbance characteristics – Limits and<br>methods of measurement                                           | A <sup>8</sup> ) |
| EN 61000-4-2:2009    | Electromagnetic compatibility (EMC) –<br>Part 4-2: Testing and measurement<br>techniques – Electrostatic discharge<br>immunity test                                               | 4 kV<br>contact  |
| EN 61000-4-2:2009    | Electromagnetic compatibility (EMC) –<br>Part 4-2: Testing and measurement<br>techniques – Electrostatic discharge<br>immunity test                                               | 8 kV<br>by air   |
| EN 61000-4-3:2006    | Electromagnetic compatibility (EMC) –<br>Part 4-3: Testing and measurement<br>techniques – Radiated, radio-frequency,<br>electromagnetic field immunity test,<br>80 MHz to 1 GHz  | 10 V/m           |
| EN 61000-4-3:2006    | Electromagnetic compatibility (EMC) –<br>Part 4-3: Testing and measurement<br>techniques – Radiated, radio-frequency,<br>electromagnetic field immunity test,<br>1 GHz to 2 GHz   | 3 V/m            |
| EN 61000-4-3:2006    | Electromagnetic compatibility (EMC) –<br>Part 4-3: Testing and measurement<br>techniques – Radiated, radio-frequency,<br>electromagnetic field immunity test,<br>2 GHz to 2,7 GHz | 1 V/m            |
| EN 61000-4-4:2012    | Electromagnetic compatibility (EMC) –<br>Part 4-4: Testing and measurement<br>techniques – Electrical fast<br>transient/burst immunity test, power<br>supply                      | ±2 kV            |
| EN 61000-4-4:2012    | Electromagnetic compatibility (EMC) –<br>Part 4-4: Testing and measurement<br>techniques – Electrical fast<br>transient/burst immunity test, RS485                                | ±2 kV            |
| EN 61000-4-4:2012    | Electromagnetic compatibility (EMC) –<br>Part 4-4: Testing and measurement<br>techniques – Electrical fast<br>transient/burst immunity test, Ethernet                             | ±2 kV            |
| EN 61000-4-5:2006    | Electromagnetic compatibility (EMC) –<br>Part 4-5: Testing and measurement<br>techniques – Surge immunity test,<br>power supply                                                   | ±2 kV            |

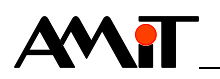

| EN 61000-4-5:2006 | Electromagnetic compatibility (EMC) –<br>Part 4-5: Testing and measurement<br>techniques – Surge immunity test,<br>Ethernet, RS485, Ni1000                              | ±1 kV |
|-------------------|----------------------------------------------------------------------------------------------------|-------|
| EN 61000-4-6:2009 | Electromagnetic compatibility (EMC) –<br>Part 4-6: Testing and measurement<br>techniques – Immunity to conducted<br>disturbances, induced by radio-<br>frequency fields | 10 V  |

<sup>8</sup>) This is a Class A device. In the internal environment this product can cause some radio disturbances. In such case the user can be requested to take the appropriate measures.

#### 3.1 Other tests

| Tested in accordance with standard | Type of test                                                                                                    | Class    |
|------------------------------------|----------------------------------------------------------------------------------------------------|----------|
| EN 61000-4-29:2000                 | Electromagnetic compatibility (EMC) –<br>Part 4-29: Testing and measurement<br>techniques – Voltage dips, short<br>interruptions and voltage variations on<br>d.c. input power port immunity tests | Complies |
| EN 60068-2-1:2007                  | Environmental testing – Part 2-1: Tests<br>– Test A: Cold                                                                                                    | Complies |
| EN 60068-2-2:2007                  | Environmental testing – Part 2-2: Tests<br>– Test B: Dry heat                                                                                                    | Complies |

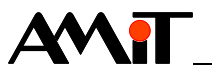

## 4 **Power supply**

The programmable controller **AMR-OP10/90** can be power supplied only by DC power supply. Power supply must meet requirements mentioned in chapter "2 Technical parameters".

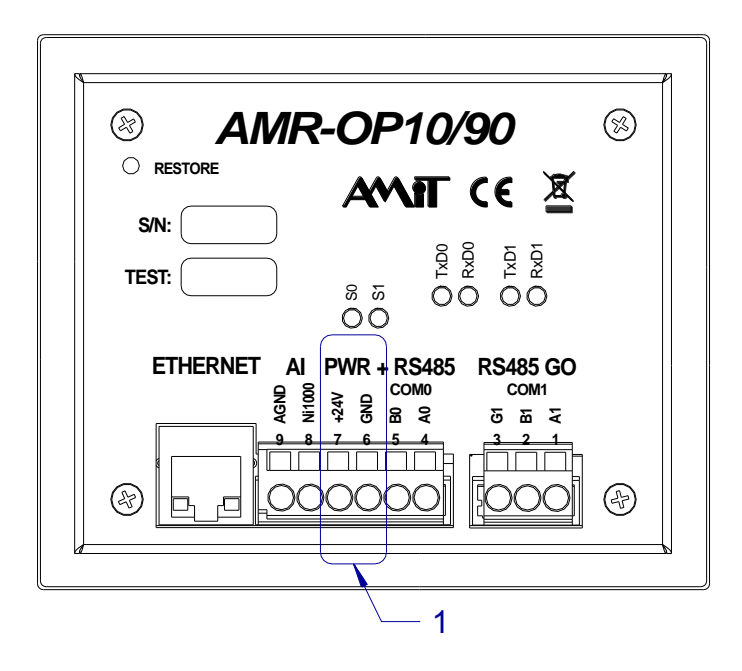

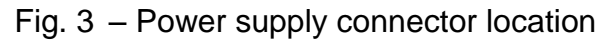

| Legend | Number | Description            |
|--------|--------|------------------------|
|        | 1      | Power supply connector |

| Connector | Terminal | Signal | Description           |
|-----------|----------|--------|-----------------------|
| wiring    | 6        | GND    | Power supply Ground   |
|           | 7        | +24V   | Power supply +24 V DC |

Wiring example

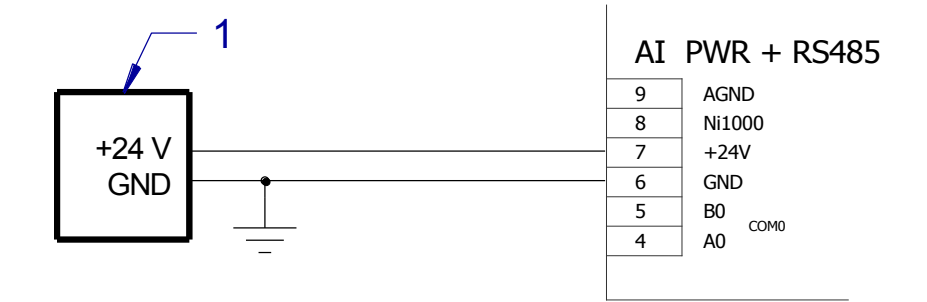

| Fig. 4 – Power | supply wiring | example |
|----------------|---------------|---------|
|----------------|---------------|---------|

| Legend | Number | Description           |
|--------|--------|-----------------------|
|        | 1      | External power supply |

*Note* It is recommended to connect the GND terminal with switchboard's PE terminal at a single point during installation.

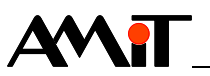

## **5** Communication interface

#### 5.1 RS485 without galvanic isolation (COM0)

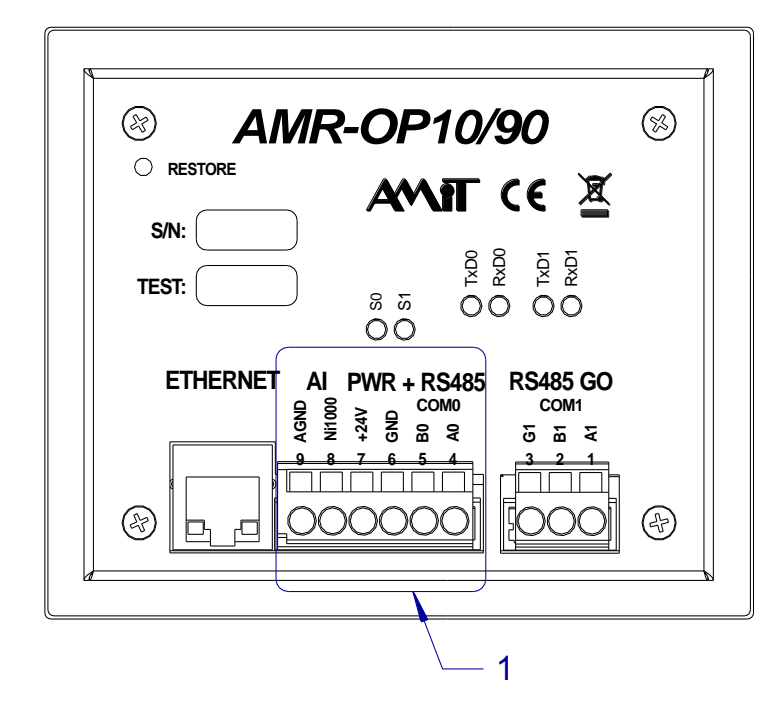

Fig. 5 – Location of power supply and RS485 interface connector

| Legend | Number | Description                                               |
|--------|--------|-----------------------------------------------------------|
|        | 1      | Power supply, RS485 interface (COM0) and Ni1000 connector |

*Software* RS485 interface without galvanic isolation has number 0 during programming. *operation* 

**Connector** RS485 interface without galvanic isolation is located together with 24 V power **wiring** supply voltage on the common connector. It is necessary to follow the rules mentioned in Application Note AP0016 – Principles of RS485 interface usage for correct working of RS485.

| Terminal | Signal | Description               |
|----------|--------|---------------------------|
| 4        | A0     | RS485 interface, signal A |
| 5        | B0     | RS485 interface, signal B |
| 6        | GND    | Ground                    |

**Configuration** Each station on RS485 network must have wires termination resistors properly set. Configuration jumpers located near the RS485 connector are used for termination setting. Jumpers are accessible after cover removal. If jumpers are placed, terminating resistor is connected. The terminal stations must have always connected terminating resistors, intermediate stations – disconnected.

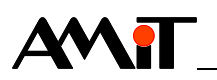

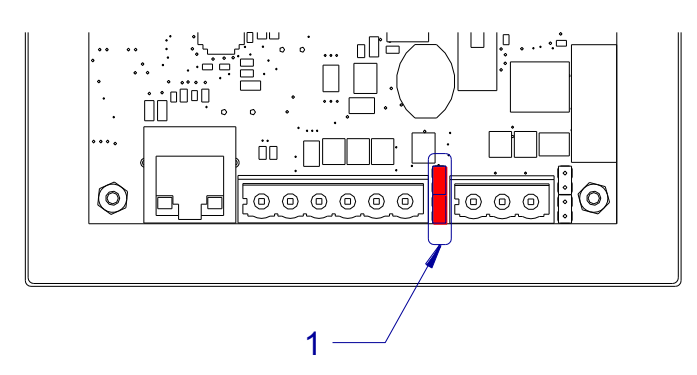

Fig. 6 – Location of RS485 interface configuration jumpers (after cover removal)

| Legend | Number | Description      |
|--------|--------|------------------|
|        | 1      | COM0 termination |

| Jumpers     | Jumper | Description                       |
|-------------|--------|-----------------------------------|
| description | J12    | Signal A idle state + termination |
|             | J13    | Signal B idle state + termination |

Factory setting All jumpers are installed.

*Activity* RS485 interface activity is indicated by LEDs located on back cover. *indication* 

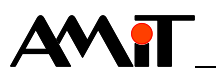

#### 5.2 RS485 with galvanic isolation (COM1)

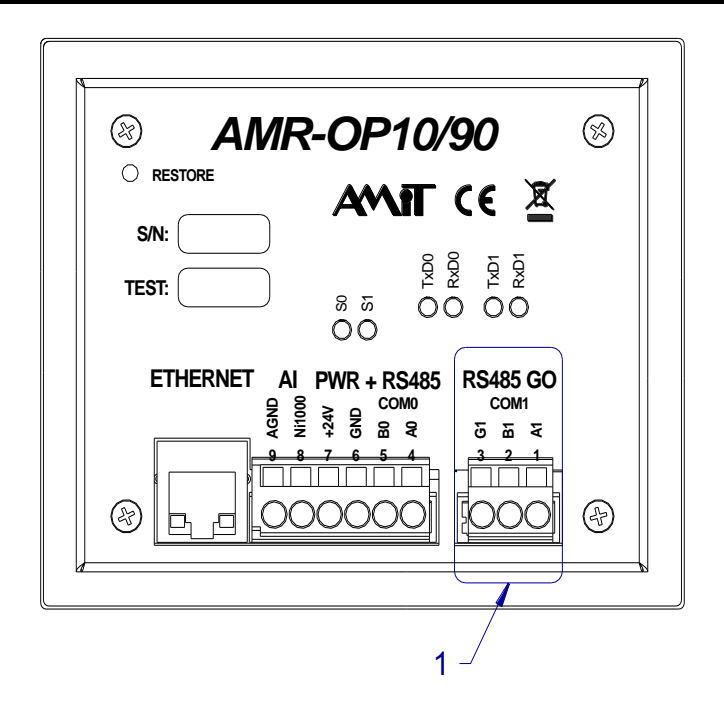

Fig. 7 – Location of galvanically isolated RS485 connector

| Legend | Number | Description               |
|--------|--------|---------------------------|
|        | 1      | RS485 connector GI (COM1) |

*Software* The galvanically isolated RS485 interface has number 1 during programming. *operation* 

**Connector** RS485 interface is used for superior system connection. It is necessary to follow **wiring** the rules mentioned in Application Note AP0016 – Principles of RS485 interface usage for correct working of RS485.

| Terminal | Signal | Description                                     |
|----------|--------|-------------------------------------------------|
| 1        | A1     | Galvanically isolated RS485 interface, signal A |
| 2        | B1     | Galvanically isolated RS485 interface, signal B |
| 3        | G1     | Galvanically isolated RS485 interface, ground   |

**Configuration** Each station on RS485 network must have wires termination resistors properly set. Configuration jumpers located near the RS485 connector are used for termination setting. Jumpers are accessible after cover removal. If jumpers are placed, terminating resistor is connected. The terminal stations must have always connected terminating resistors, intermediate stations – disconnected.

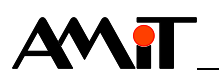

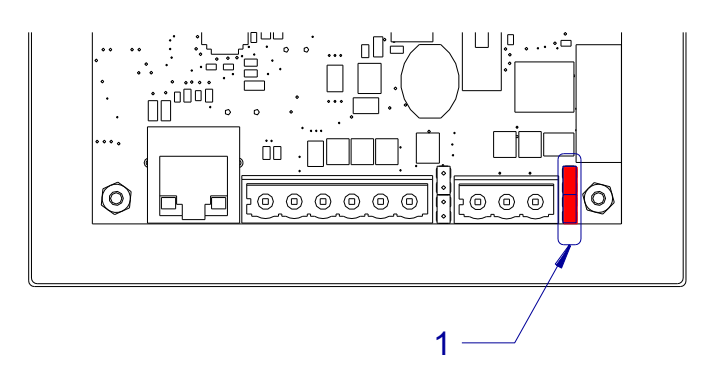

Fig. 8 – Location of RS485 interface configuration jumpers with GI (after cover removal)

| Legend | Number | Description      |
|--------|--------|------------------|
|        | 1      | COM1 termination |

| Jumpers     | Jumper | Description                       |
|-------------|--------|-----------------------------------|
| description | J16    | Signal A idle state + termination |
|             | J18    | Signal B idle state + termination |

Factory setting All jumpers are installed.

*Activity* RS485 interface activity is indicated by LEDs located on back cover. *indication* 

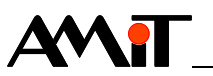

## 6 Ethernet

The controller can be directly connected into LAN network through Ethernet interface. Components of standard structured cabling can be used for connection.

The Ethernet interface can be used both for visualization and remote uploading of application software into the controller through Internet. This interface is supported by DetStudio environment. TCP/IP protocols family is used for communication, therefore the communication network can be shared both by the controllers and personal computers.

Note Ethernet galvanic isolation must not be used for dangerous voltage separation.

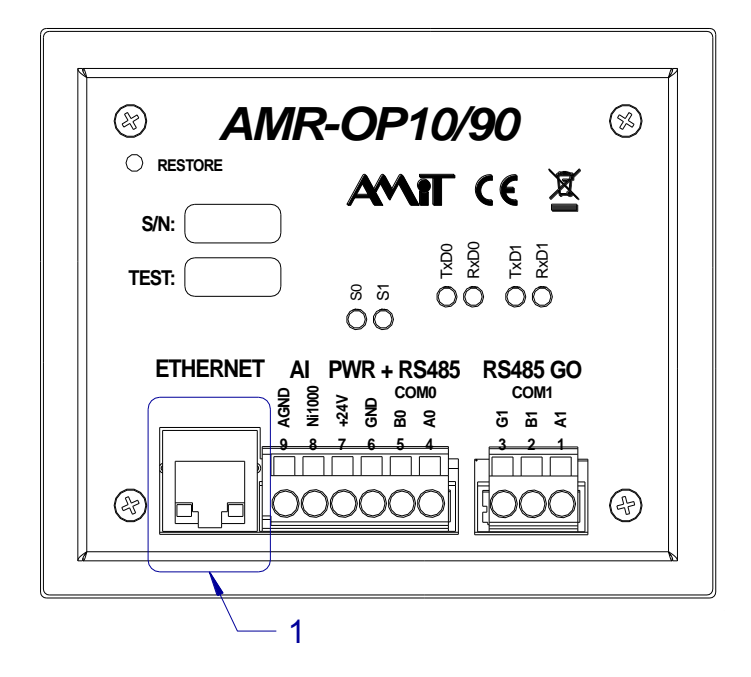

Fig. 9 – Ethernet interface connector location

| Legend | Number | Description                  |
|--------|--------|------------------------------|
|        | 1      | Ethernet interface connector |

*Interface state* Ethernet activity is indicated by LEDs (LNK and ACT) directly on Ethernet *indication* interface connector.

LEDs description

| .EDs  | LED | Colour | Description                    |
|-------|-----|--------|--------------------------------|
| ption | LNK | green  | Ethernet connection            |
|       | ACT | yellow | Data receiving or transmitting |

More information can be found in Application note AP0037 – Principles of Ethernet network usage.

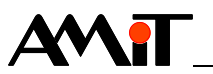

## 7 Analogue input and battery voltage

#### 7.1 Analogue input

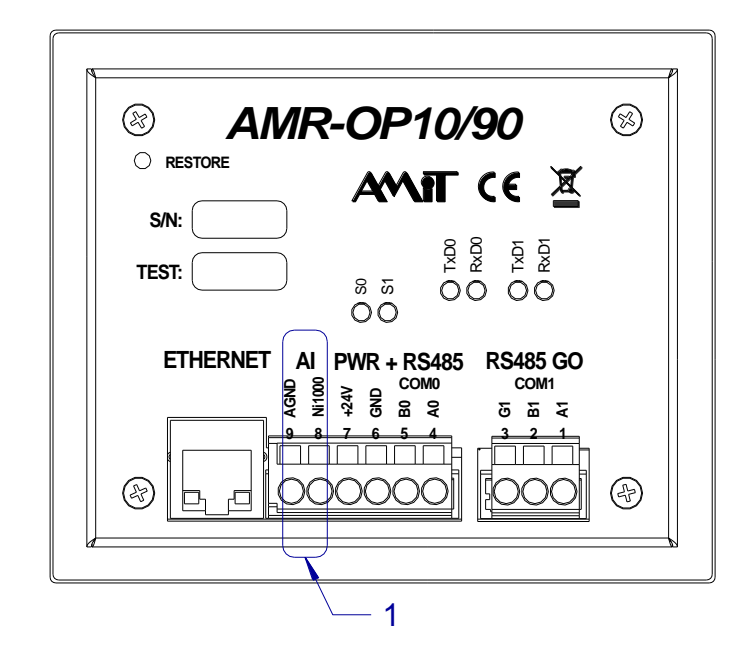

Fig. 10 - Connector Ni1000 location

| Legend | Number | Description  |
|--------|--------|--------------|
|        | 1      | Input Ni1000 |

The controller **AMR-OP10/90** has a single analogue input for connection of external temperature sensor type Ni1000/Pt1000. Connect the temperature sensor cable shielding to terminal 9 – AGND.

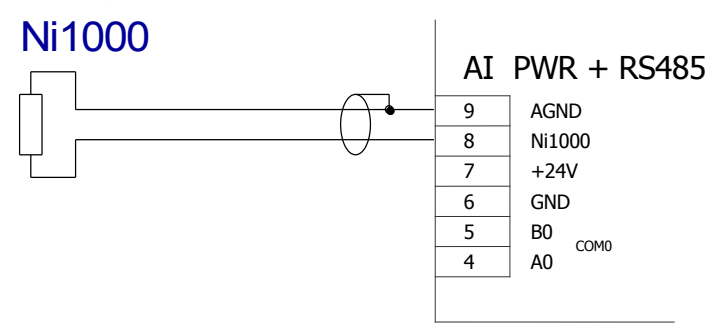

Fig. 11 – Temperature sensor Ni1000 wiring

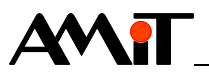

#### 7.2 Backup battery voltage

Backup battery voltage can be measured in applications written by DetStudio development environment by the following script:

```
Operation Ram.fUbat = IO.VBatt;
```

example

Measured value is battery voltage [V].

The operator can be alerted to replace the battery according to this value.

More information regarding backkup battery can be found in chapter "11 Maintenance".

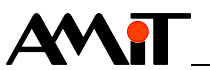

## 8 Mounting

The device can be mounted in any position.

Display can be "Landscape" or "Portrait" oriented.

#### 8.1 Mounting procedure

- 1. Cut the rectangular hole in switchboard front panel with dimensions (105 × 85) mm; attached template makes the work easier. Unit can be oriented horizontally or vertically.
- 2. Insert the controller into the hole in switchboard from the front side.
- 3. Stick the mounting clamps into holes in the device case and fix the controller in switchboard by tightening the screws.
- 4. Connect the communication and power supply wires.

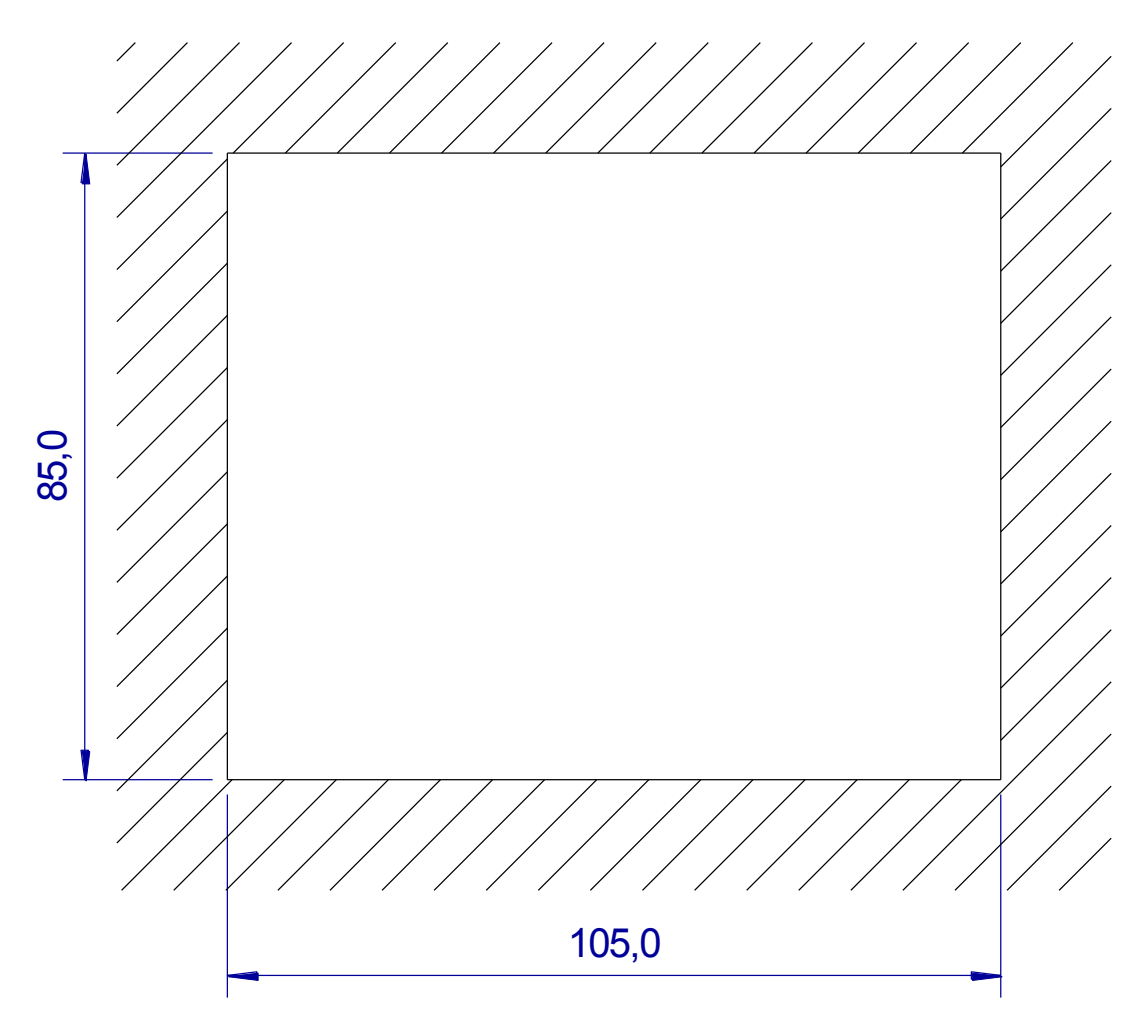

Fig. 12 – Mounting hole

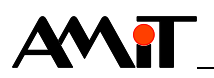

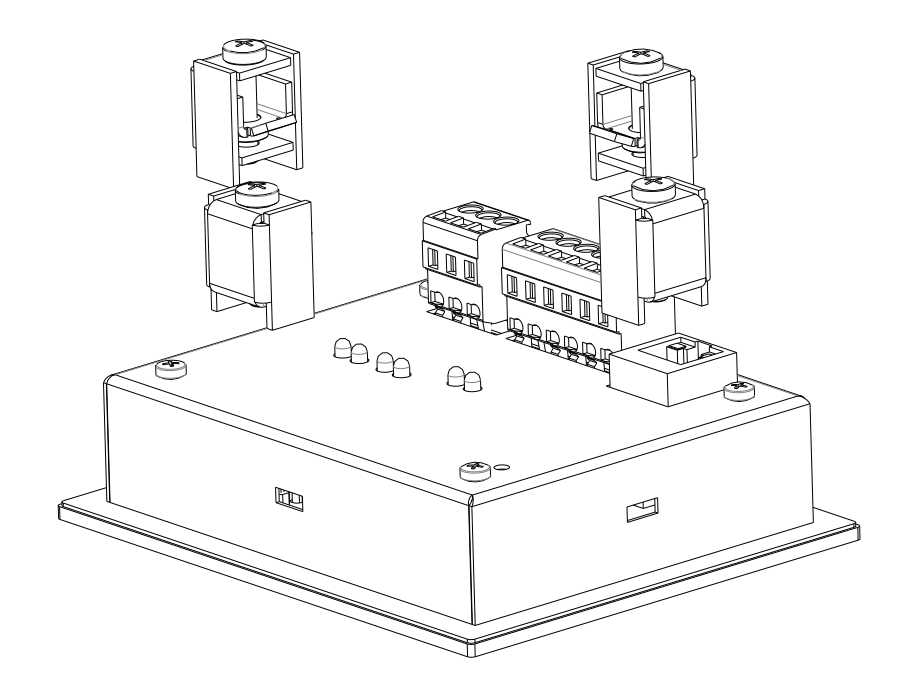

Fig. 13 – Fixing clamps

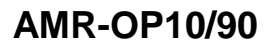

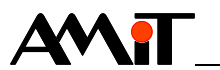

#### 8.2 Jumpers setting

Unscrew four screws and remove the back cover to access the RS485 configuration jumpers.

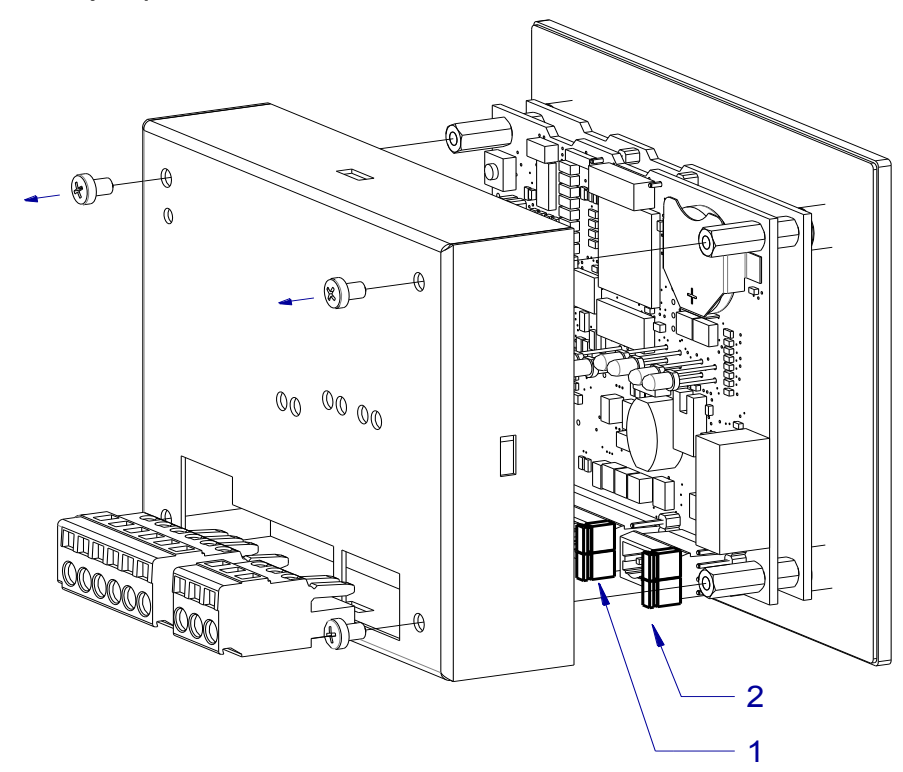

Fig. 14 – Configuration jumpers of COM0 and COM1 termination

| Legend | Number | Description      |
|--------|--------|------------------|
|        | 1      | COM0 termination |
|        | 2      | COM1 termination |

#### 8.3 Battery replacement

Remove the back cover and eject the battery in direction as shows the arrow. Used battery is CR2032 type.

A polarity is marked both on battery holder and battery.

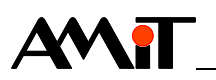

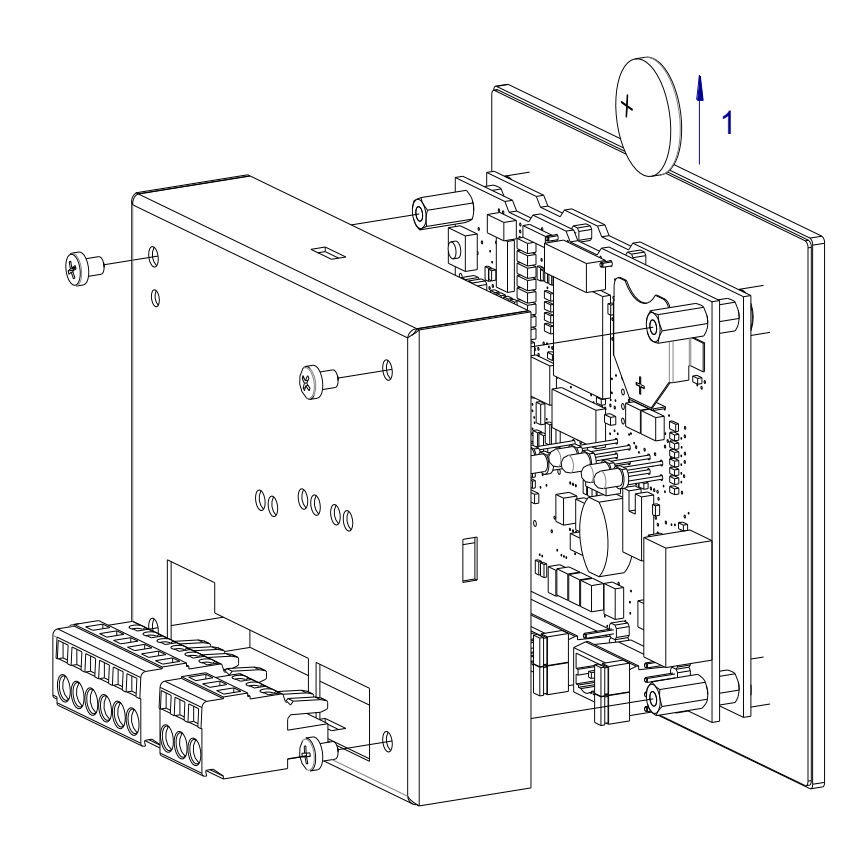

Fig. 15 – Battery ejection

| Legend | Number | Description                   |
|--------|--------|-------------------------------|
|        | 1      | Direction of battery ejection |

#### 8.4 Installation rules

- *EMC filter* Use an EMC filter on 230 V AC power supply voltage input. This requirement can be revised on the basis of environment character and wiring layout.
- **Power supply** The equipment must not be power supplied from DC distribution network in building. More equipment can be power supplied from a single power supply, assuming it power supplies similar-type equipment located in the same building.
  - **Connecting** Negative power supply terminal (GND) of the device is connected with PE. to PE

If the wires are led outside the building, the appropriate inputs and outputs need to be overvoltage protected.

- **RS485** It is necessary to perform RS485 interface connection according to recommendations in Application Note AP0016 Principles of RS485 interface usage.
- *Ethernet* It is necessary to perform Ethernet connection according to recommendations in Application Note AP0037 Principles of Ethernet network usage.
  - *Note* All PE terminal connections must be realized with the lowest impedance as possible. Technical parameters of the device are guaranteed only when these wiring rules are applied.

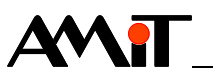

## 9 Programming

Programming of the controller **AMR-OP10/90** is done through Ethernet interface through DetStudio development environment.

Follow the instructions from DetStudio development environment help – EsiDet.

"Landscape" and "Portrait" variants are supported.

#### 9.1 Service application

Service application allows:

- Setting of controller basic parameters through "Service menu".
- Restoring the controller to "Factory settings".
- Putting the controller into "Loader" state.

**AMR-OP10/90** service application is always available. User can always switch to it and it cannot be deleted. The service menu is displayed after switching to service application. Switching procedure is shown in following chapters.

#### 9.2 Service menu

Service menu can be called-up switching to "Service application" by following procedure:

- Switch off the power supply voltage.
- Touch the touchscreen in any place.
- Switch on the power supply voltage.

| Disp.Bat. | COM 0/1   |
|-----------|-----------|
| Adresa    | Tov.Nast. |
| IP adresa | En9lish   |
| Návrat do | aplikace  |

Fig. 16 – Service menu triggered by screen touching

Following items can be set through service menu:

- Service mode language selection
- Calibration calibration of the touchscreen sensitive layer
- Brightness brightness intensity change
- Contrast display contrast change
- COM0 and COM1 controller address

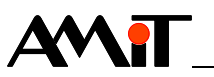

- COM Port communication parameter settings: <sup>9</sup>)
  - Parity
  - Speed
- Ethernet:
  - IP address
  - Network mask
  - Default gateway
- Factory setting.
- <sup>9</sup>) It can be set only in case they not "permanently" set by user application.

Backup battery state can be determined through Service menu.

It is necessary to press the button "Return to application" to exit service menu. Then the controller restarts automatically.

#### 9.3 Factory setting

Factory settings can be restored from the service menu

| Disp.Bat. | COM 0/1   |
|-----------|-----------|
| Adresa    | Tov.Nast. |
| IP adresa | En9lish   |
| Návrat do | aplikace  |

Fig. 17 – Factory settings item in the service menu

or through "RESTORE" button on the controller rear side.

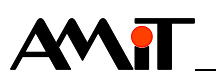

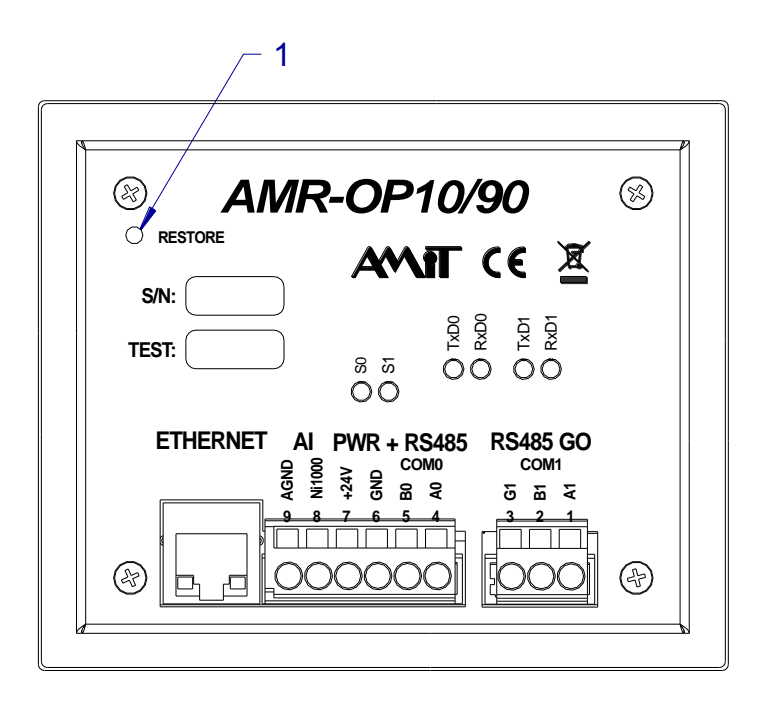

Fig. 18 – "RESTORE" button

| Legend | Number | Description      |
|--------|--------|------------------|
|        | 1      | "RESTORE" button |

*"RESTORE"* button can be pushed by suitable blunt tool. It is necessary to hold the button for approximately 15 seconds, until the LED S0 is permanently lit. While holding the button for approximately 5 seconds, following screen is displayed (the button must be kept pressed).

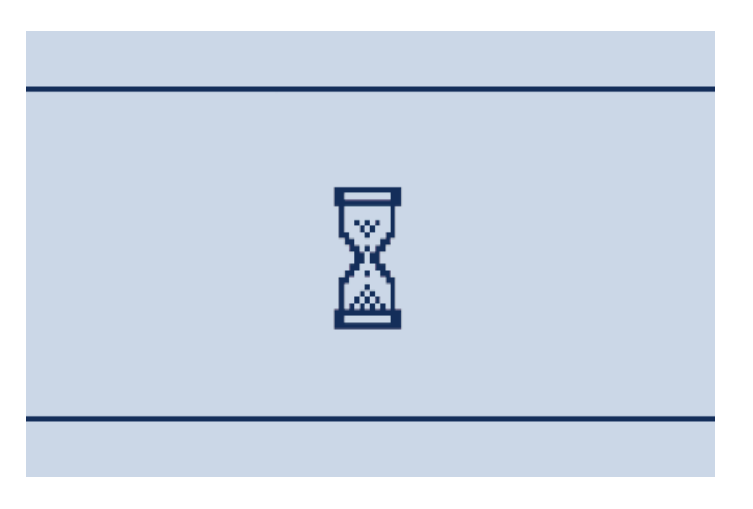

Fig. 19 – Loader start

Then the screen is switched to following one ("**RESTORE**" button must be kept pressed) and LED S0 will be flashing quickly.

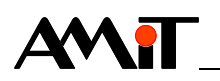

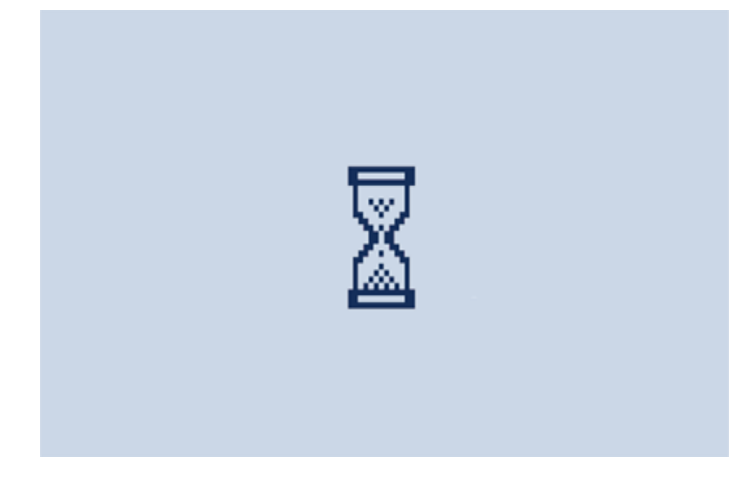

Fig. 20 – Factory setting conditions evaluating

Hourglass picture is dismissed after approximately 10 seconds and LED S0 is permanently lit. This means the device was restored to the factory settings successfully. Release the button!

Once the device is restored to factory settings – following parameters are set.

#### Ethernet factory settings

| Parameter          | Default value |
|--------------------|---------------|
| Station IP address | 192.168.1.1   |
| Network mask       | 255.255.255.0 |
| Default gateway    | 0.0.0.0       |

#### Web server factory settings

| Parameter                      | Default value  |
|--------------------------------|----------------|
| Administrator login / password | root/amit      |
| Service login / password       | service / amit |
| User login / password          | user/amit      |

| Parameter            | TCP port default value |
|----------------------|------------------------|
| FTP server – data    | 20                     |
| FTP server – control | 21                     |
| WEB server           | 80                     |

Web server factory settings are restored only in case the server is included in user application.

#### 9.4 Loader

Loader launching state can be used in cases the user application is causing any troubles, e.g. repeated restarting, controller connection inability, etc.

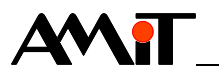

*Loader* Controller can be put into the Loader in two ways:

- activation 1) Procedure in case of flawless application running:
  - Press and hold "*RESTORE*" button until following screen is displayed (approximately 5 s).

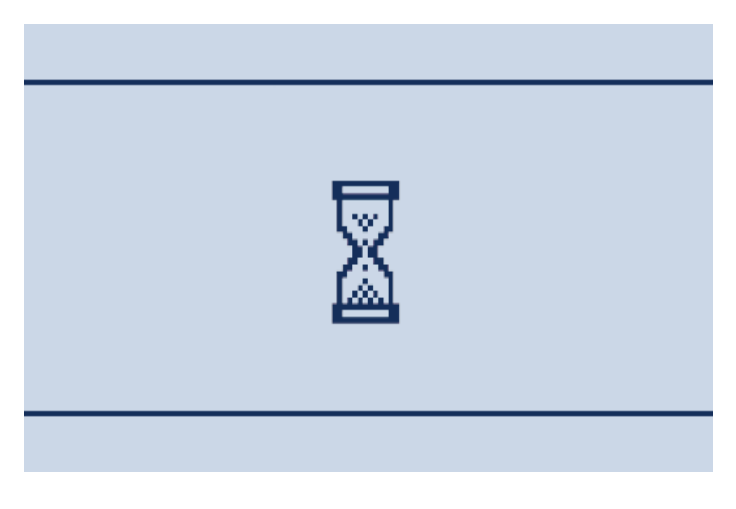

Fig. 21 - Loader start

- Release *"RESTORE"* button.
- 2) Procedure in case of application problems (restarts, controller connection inability, etc.)
- Disconnect controller power supply.
- Press "RESTORE" button.
- Connect power supply while holding the Restore button.
- Release "RESTORE" button".

In both cases the controller restarts and LED S0 flashes with approximately 0.5 s period. "Service menu" is displayed.

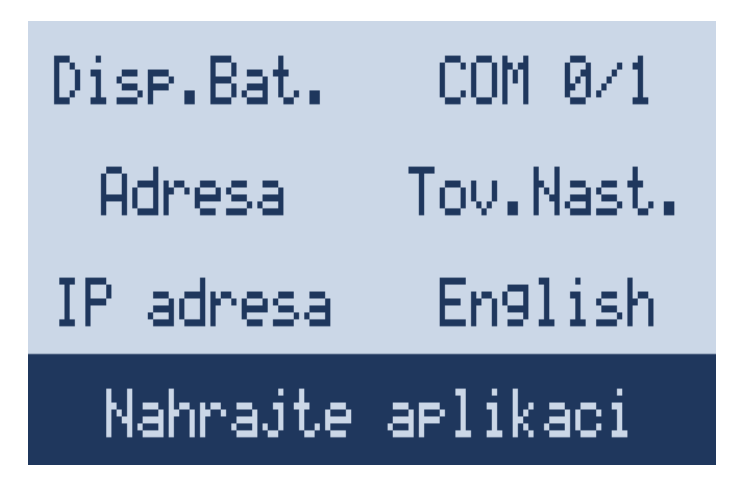

Fig. 22 - Service menu in the state "Loader"

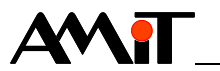

#### 9.5 Factory setting, jumpers

**RS485** The RS485 interface is fitted by jumpers that activate the wires termination and *configuration* idle state definition.

\_\_\_\_\_

#### Ethernet factory settings

| Parameter          | Default value |
|--------------------|---------------|
| Station IP address | 192.168.1.1   |
| Network mask       | 255.255.255.0 |
| Default gateway    | 0.0.0.0       |

#### Web server factory settings

| Parameter                      | Default value  |
|--------------------------------|----------------|
| Administrator login / password | root/amit      |
| Service login / password       | service / amit |
| User login / password          | user/amit      |

| Parameter            | TCP port default value |
|----------------------|------------------------|
| FTP server – data    | 20                     |
| FTP server – control | 21                     |
| WEB server           | 80                     |

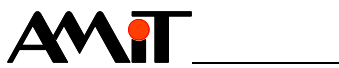

## **10 Ordering information and completion**

| Control unit | AMR-OP10/90 | Control unit, graphical display, Ni1000, Ethernet, 2 × RS485, |
|--------------|-------------|---------------------------------------------------------------|
|              |             | Web server                                                    |

## 10.1 Completion

| Part                 | Quantity |
|----------------------|----------|
| Control unit         | 1        |
| WAGO 231-303/102-000 | 1        |
| WAGO 231-306/102-000 | 1        |

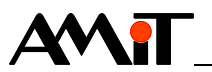

## **11 Maintenance**

The device does not require any regular inspection or service, except of checking the backup battery voltage.

**Backup** Backup battery is used for backing up program, time and RAM memory **battery** parameters. Its nominal voltage is 3.0 V DC; nominal capacity is 1 Ah. If battery voltage drops under 1.9 V, it is considered as discharged. When this happens, it is necessary to change it.

**Checking is necessary at least once every year.** An assumed battery lifetime is 5 years according to manufacturer. We recommend implementing the backup battery measuring directly into application.

- *Cleaning* Time after time with regard to way of device usage, it is necessary to remove dust from inside electronics. The device can be cleaned by dry soft brush or vacuum cleaner, only when switched-off and disassembled.
  - *Note* User can replace the CR2032 battery after case removal.

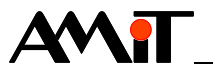

## 12 Waste disposal

- *Electronics* The disposal of electronic equipment is subject to the regulations on handling electrical waste. The equipment must not be disposed in common public waste. It must be delivered to places specified for that purpose and recycled.
  - **Battery** The equipment contains a lithium battery. The battery is a hazardous waste. **disposal** Therefore, it must be delivered to places specified for that purpose. Disposal of worn-out batteries and accumulators must not be in contrary to valid regulations.